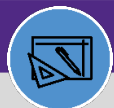

WAREHOUSE & INVENTORY

## WAREHOUSE UPDATE COUNT TASK

PN Naf NaaN Naa

#### DIRECTIONS:

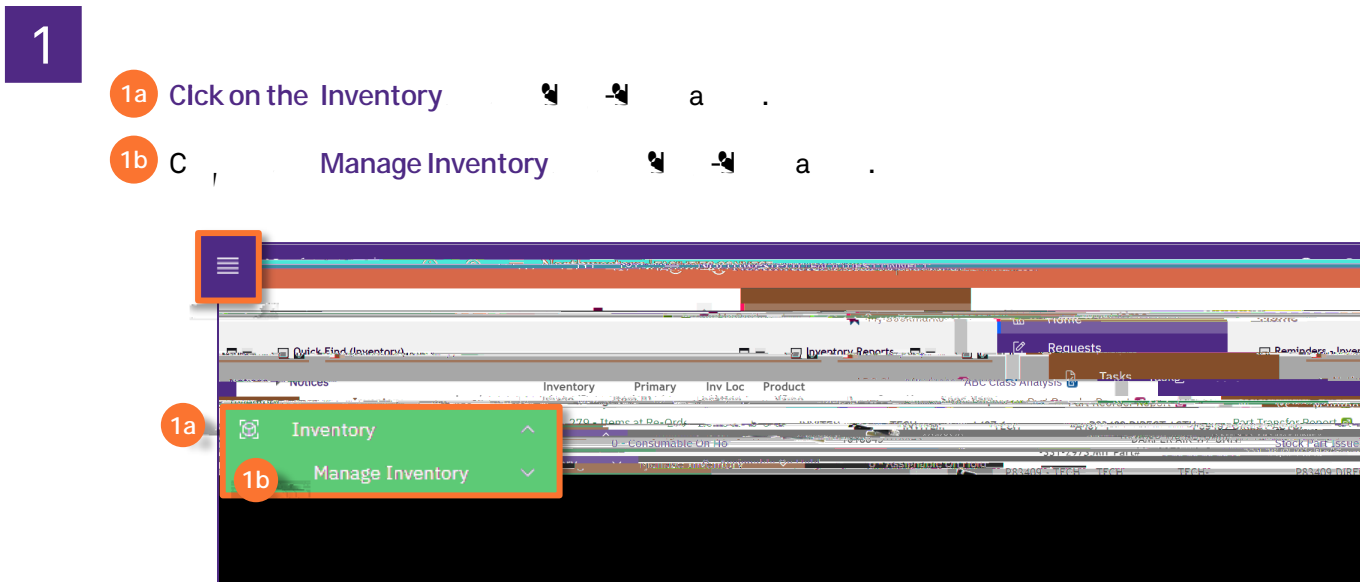

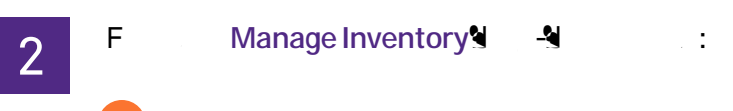

2 C , Count Tasks.

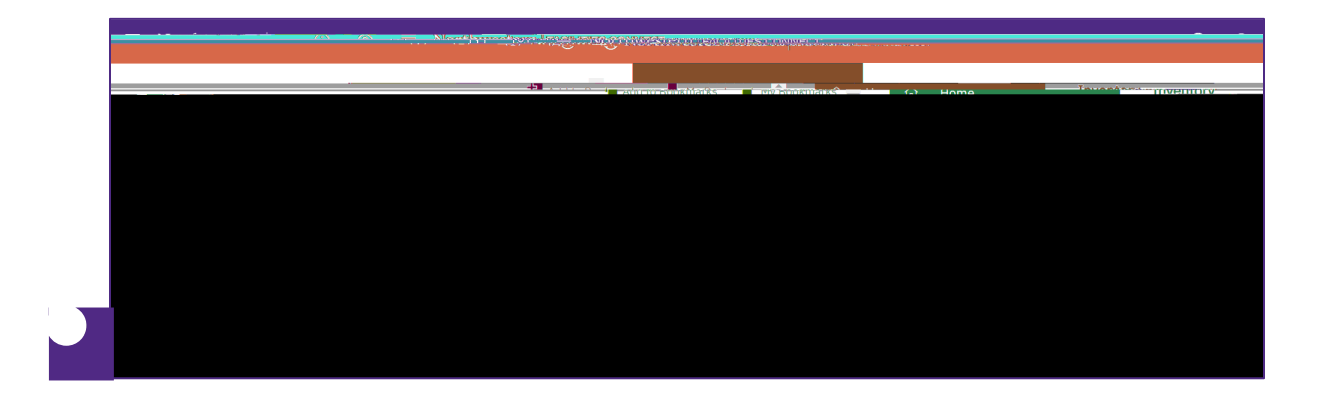

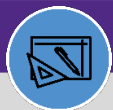

WAREHOUSE & INVENTORY

# WAREHOUSE UPDATE COUNT TASK

### DIRECTIONS:

- 4 U , , a I C W , Ta , 🛚 :
  - La GaTaba¶a, a¶¶a a,.
  - C Saveb a N.

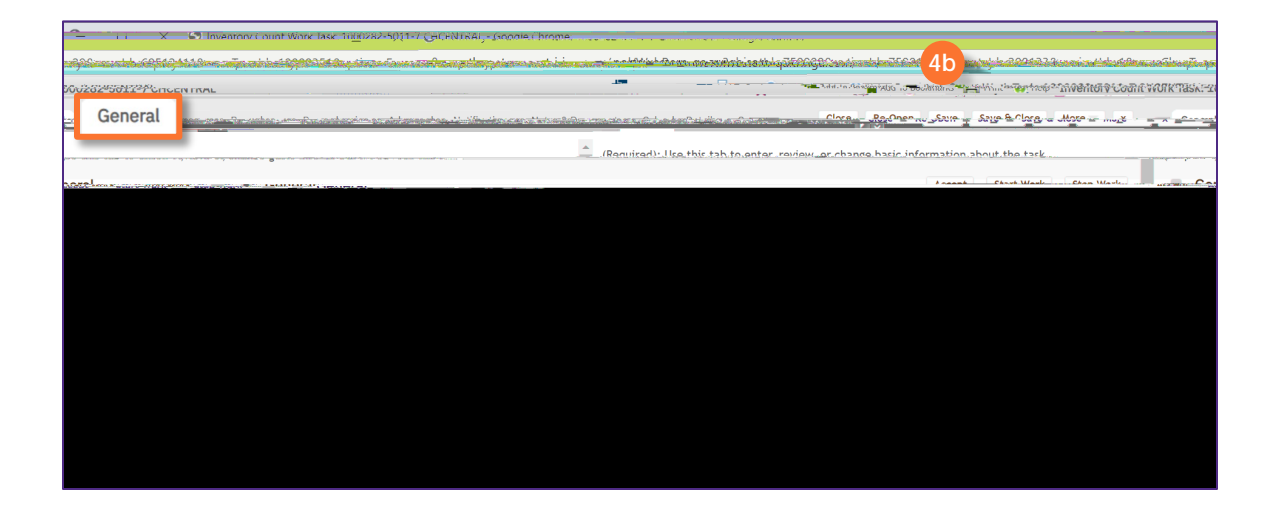

## 5

- La W, Da Tab:
  - Maa 🎙 🎙 a a,.
  - C, Saveb a 🎙 .

|  | <br> |
|--|------|
|  |      |
|  |      |
|  |      |
|  |      |
|  |      |
|  |      |
|  |      |
|  |      |
|  |      |
|  |      |
|  |      |
|  |      |
|  |      |
|  |      |
|  |      |
|  |      |
|  |      |
|  |      |
|  |      |
|  |      |
|  |      |
|  |      |
|  |      |
|  |      |
|  |      |
|  |      |
|  |      |
|  |      |
|  |      |
|  |      |
|  |      |
|  |      |
|  |      |
|  |      |
|  |      |
|  |      |
|  |      |
|  |      |
|  |      |
|  |      |
|  |      |
|  |      |
|  |      |
|  |      |
|  |      |
|  |      |
|  |      |
|  |      |
|  |      |
|  |      |
|  |      |
|  |      |
|  |      |
|  |      |
|  |      |
|  |      |
|  |      |
|  |      |
|  |      |
|  |      |
|  |      |
|  |      |
|  |      |
|  |      |
|  |      |
|  |      |
|  |      |
|  |      |
|  |      |
|  |      |
|  |      |
|  |      |
|  |      |
|  |      |
|  |      |
|  |      |

U